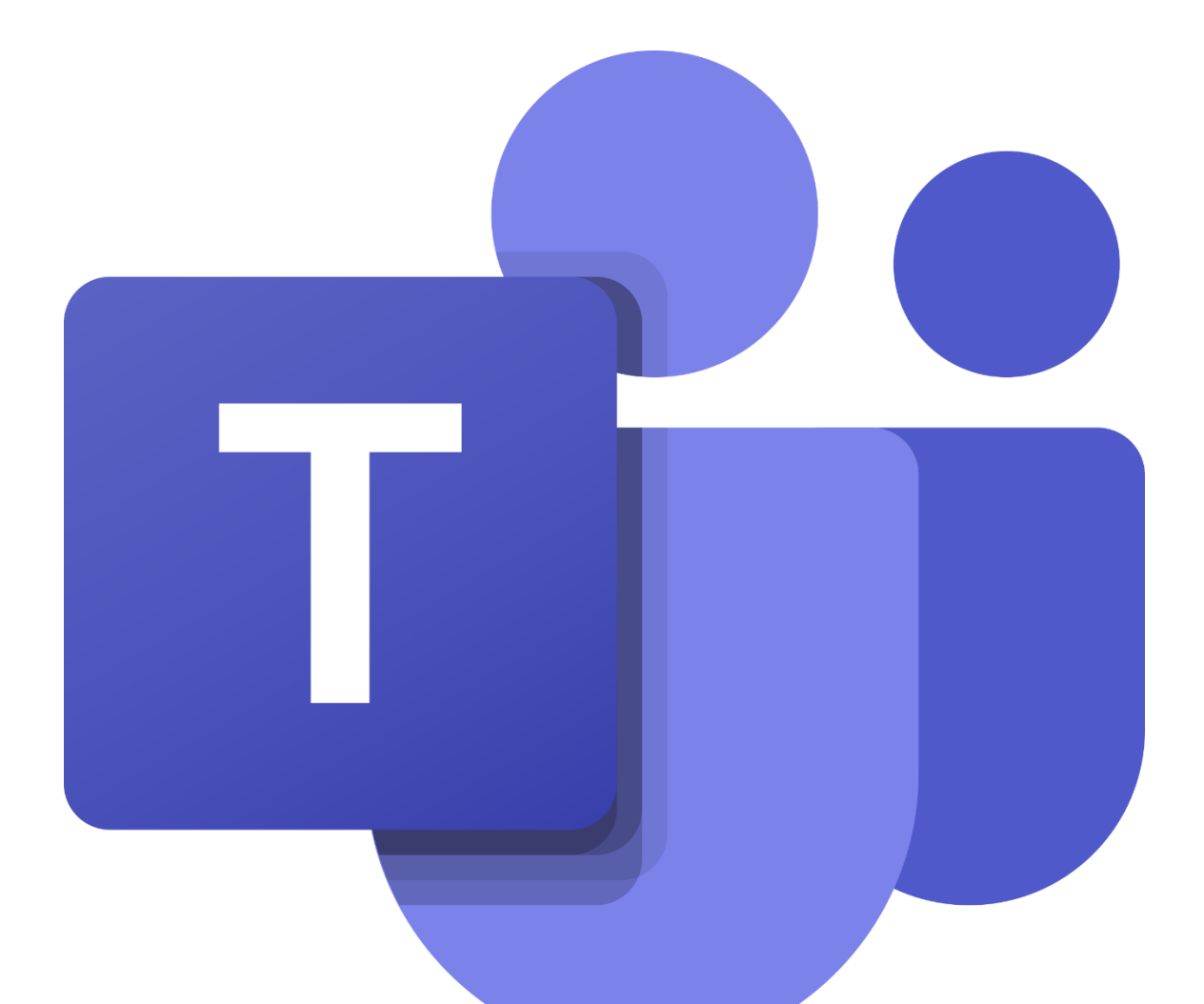

# MANUAL MICROSOFT TEAMS

# INDICE

| 1.  | ¿Qué es Teams?                               | 4  |
|-----|----------------------------------------------|----|
| 2.  | Instalación y Acceso                         | 4  |
| a.  | . Descargar Teams                            | 4  |
| b   | . Iniciar sesión:                            | 4  |
| c.  | Acceso desde el navegador:                   | 4  |
| 3.  | Ingreso al Teams                             | 4  |
| a.  | . Barra lateral:                             | 4  |
| 4.  | Creación y Gestión de Equipos como Docente   | 5  |
| a.  | . Crear un equipo:                           | 5  |
| b   | Programar una reunión y compartirla:         | 6  |
| 5.  | Administración de Equipos como Docente       | 8  |
| a.  | . Administrar un equipo:                     | 8  |
| b   | Agregar o eliminar miembros:                 | 8  |
| c.  | Crear, editar y eliminar canales:            | 8  |
| 6.  | Uso del Chat y Llamadas                      | 8  |
| a.  | . Iniciar un chat:                           | 8  |
| b   | . Realizar una llamada:                      | 8  |
| 7.  | Organización de Reuniones                    | 8  |
| Α   | N) Programar una reunión:                    | 8  |
| B   | ) Unirse a una reunión:                      | 9  |
| C   | ) Funciones dentro de la reunión:            | 9  |
| 8.  | Visualización de Grabaciones                 | 9  |
| a.  | Acceder a grabaciones:                       | 9  |
| 9.  | Acceso y Uso de Herramientas como Estudiante | 9  |
| a.  | . Ingreso a Teams:                           | 9  |
| b   | Participación en reuniones:                  | 9  |
| c.  | Uso de herramientas colaborativas:           | 9  |
| 10. | Compartición y Gestión de Archivos           | 9  |
| a.  | . Subir archivos:                            | 9  |
| b   | . Editar archivos en línea:                  | 9  |
| c.  | Compartir archivos:                          | 10 |
| 11. | Configuración y Seguridad                    | 10 |
| a.  | Personalizar notificaciones:                 | 10 |
| b   | Administrar dispositivos de audio y video:   | 10 |

| c.  | Privacidad y seguridad: | 10 |
|-----|-------------------------|----|
| 12. | Conclusión              | 10 |

# 1. ¿Qué es Teams?

Microsoft Teams es una plataforma de colaboración que permite la comunicación y el trabajo en equipo a través de chat, videollamadas, almacenamiento de archivos y aplicaciones integradas.

#### 2. Instalación y Acceso

# a. Descargar Teams

- Desde la página oficial de Microsoft: <u>https://www.microsoft.com/es-es/microsoft-teams/download-app</u>
- Disponible para Windows, macOS, iOS y Android.
- b. Iniciar sesión:
  - Usa tu cuenta de Microsoft proporcionado por el instituto
- c. Acceso desde el navegador:
  - También puedes usar Teams desde https://teams.microsoft.com sin necesidad de instalación.
  - O ingresa desde la web, ingresando a la página web

https://isabellacatolica.edu.pe/ a la opción de plataforma.

| Trujillo Nº 100 - 110 Celular: 964707343 / 925561483<br>EDUCACIÓN SUPERIOR PEDAGÓGICO PRIVADO<br>"ISABEL LA CATOLICA"<br>D.S. Nº: 03-94-ED<br>Revalidado RD Nº 00070-2020-MINEDU/VMGP-DIGEDD-DIFOID |          |                |                    |               |            |
|----------------------------------------------------------------------------------------------------|----------|----------------|--------------------|---------------|------------|
| gestión                                                                                                    | MANUALES | MESA DE PARTES | BIBLIOTECA VIRTUAL | TRANSPARENCIA | plataforma |
| 6.                                                                                                    |          |                | 100                | 1             |            |

# 3. Ingreso al Teams

- a. Barra lateral:
  - Actividad: Notificaciones de mensajes, menciones y otras interacciones.
  - Chat: Conversaciones individuales y grupales.
  - Equipos: Espacios de trabajo organizados por grupos.
  - Calendario: Integrado con Outlook para gestionar reuniones.
  - Llamadas: Realiza y recibe llamadas de audio o video.
  - Archivos: Accede a documentos compartidos.

| Q<br>Actividad    | Actividad |
|-------------------|-----------|
| (E)<br>Chat       |           |
| Equipos           |           |
| Calendario        |           |
| ی<br>Llamadas     |           |
|                   |           |
| +<br>Aplicaciones |           |

# 4. Creación y Gestión de Equipos como Docente

#### a. Crear un equipo:

Ir a "Equipos" > "Unirse o crear un equipo" > "Crear equipo".

| Actividad Equipos |
|-------------------|
|                   |
|                   |

| Tus equipos y canales Teams Análisis                                      |                | ĵĵ | 👸 Crear equipo 🛛 🗸 |
|---------------------------------------------------------------------------|----------------|----|--------------------|
|                                                                           |                |    | Crear equipo       |
| Todo      Equipos de su propiedad      3 más ×      Ordenar: A-Z ×      B | Buscar equipos |    | Unirse al equipo   |
|                                                                           |                |    |                    |

Elegir entre privado (solo por invitación) o público (accesible a todos).

| Estás creando un equino desde cero. Más oncir                                                                                                    | nes de creació                                            | a de equipo                                   | s                              |
|----------------------------------------------------------------------------------------------------|-----------------------------------------------------------|-----------------------------------------------|--------------------------------|
| Nombro del equipo *                                                                                                    |                                                           | <u>r de equipo</u>                            | 2                              |
| Asigna un nombre a tu equipo                                                                                                    |                                                           |                                               |                                |
| Requerido                                                                                                    |                                                           |                                               |                                |
| Descripción                                                                                                    |                                                           |                                               |                                |
| Crear un equipo      stás creando un equipo desde cero. Más opciones de creación de equipos      Asigna un nombre a tu equipo      requendo      Descripción      Permite que los usuarios sepan de qué trata este equipo      ipo de equipo:      Privado      algna un nombre al primer canal * ©      Asigna un nombre al primer canal * ©      Asigna un nombre al canal      Qué es un equipo?      Cancelar      Crear      asigna miembros ingressando sus correos corporativos.      Invitar a miembros a "probando"      Escriba el nombre, el correo o teléfono      Escriba el nombre, correo o teléfono      0 de 30 invitados |                                                           |                                               |                                |
| ipo de equipo:                                                                                                    |                                                           |                                               |                                |
| Asigna un nombre al canal                                                                                                    |                                                           |                                               |                                |
| Qué es un equipo?                                                                                                    | Ca                                                        | ncelar                                        | Crear                          |
| egar miembros ingresando sus co<br>Invitar a miembros a "probanc                                                                                                    | rreos corpo<br>lo"                                        | prativos.                                     |                                |
| egar miembros ingresando sus co<br>Invitar a miembros a "probanc<br>Escriba el nombre, el correo electrónico o<br>desea agregar a esta comunidad. Puede a                                                                                                    | rreos corpo<br>lo"<br>el número de<br>gregar hasta i      | p <b>rativos.</b><br>teléfono c<br>30 persona | le las persona<br>Is a la vez. |
| egar miembros ingresando sus co<br>Invitar a miembros a "probanc<br>Escriba el nombre, el correo electrónico o<br>desea agregar a esta comunidad. Puede a<br>Escriba el nombre, correo o teléfono                                                                                                    | rreos corpo<br>lo"<br>el número de<br>gregar hasta :      | p <b>rativos.</b><br>teléfono c<br>30 persona | de las persona<br>Is a la vez. |
| egar miembros ingresando sus co<br>Invitar a miembros a "probanc<br>Escriba el nombre, el correo electrónico o<br>desea agregar a esta comunidad. Puede a<br>Escriba el nombre, correo o teléfono<br>0 de 30 invitados                                                                                                    | p<br>rreos corpo<br>lo"<br>el número de<br>gregar hasta i | rativos.<br>teléfono c<br>30 persona          | le las persona<br>is a la vez. |

]

- b. Programar una reunión y compartirla:
  - a. Primera Forma

| reunion |                                                    |             |              |                 |                           |               |                 |  |  |
|---------|----------------------------------------------------|-------------|--------------|-----------------|---------------------------|---------------|-----------------|--|--|
| Ð       |                                                    | Calendario  |              |                 | # Unirse con un id. 🛛 Reu | nirse ahora   | + Nueva reunión |  |  |
| □0      | $\square$ Hoy $\langle$ > noviembre de 2024 $\vee$ |             |              |                 |                           |               |                 |  |  |
| ന്ന     |                                                    | 04<br>Iunes | 05<br>martes | 06<br>miércoles | 07<br>jueves              | 08<br>viernes |                 |  |  |
|         | 12 AM                                              |             |              |                 |                           |               |                 |  |  |
| Q       | 1 AM                                               |             |              |                 |                           |               |                 |  |  |
|         |                                                    |             |              |                 |                           |               |                 |  |  |
|         | 2 AM                                               |             |              |                 |                           |               |                 |  |  |

# Ir a "Calendario" > "Nueva reunión".->"Seleccionar el equipo donde se realizará la reunión"

#### Ingresar título, fecha, hora y participantes.

| Ð    |      | Nueva reunión Detalles                                                                                                    | Guardar                                | ar |
|------|------|----------------------------------------------------------------------------------------------------|----------------------------------------|----|
|      | Zona | horaria: (UTC-05:00) Bogotá, Lima, Quito, Rio Branco 🗸                                                                                                    |                                        | _  |
| දීරී |      | Con su plan actual de Teams, obtendrá hasta 60 minutos por reunión con un máximo de 100 participantes.                                                                                                    | ¿Quién puede omitir la sala de espera? |    |
|      | 0    | Obtener más información                                                                                                    | Personas que fueron invitadas          | ~  |
| Q    | P    | Agregue un título                                                                                                    | ctoren paede presento:                 |    |
|      | ~    | Escriba el nombre, correo o teléfono                                                                                                    | Todos                                  | ~  |
|      | C    | 11/1/2024 12:30 AM V - 11/1/2024 1:00 AM V 30 min O Todo el día                                                                                                    |                                        |    |
|      | ¢    | No se repite 🗸                                                                                                    |                                        |    |
|      | 0    | Agregue una ubicación                                                                                                    |                                        |    |
|      |      | $\textbf{B} \hspace{0.1in} \textbf{I} \hspace{0.1in} \textbf{U} \hspace{0.1in} \textbf{S} \hspace{0.1in}   \hspace{0.1in} \boldsymbol{\nabla} \hspace{0.1in} \textbf{A} \hspace{0.1in} \textbf{Plimato} \hspace{0.1in}   \hspace{0.1in} \textbf{G} \hspace{0.1in} \textbf{G} \hspace{0} \textbf{G} \hspace{0} \textbf{G} \hspace{0} \textbf{G} \hspace{0} \textbf{G} \hspace{0} \textbf{G} \hspace$ |                                        |    |
|      |      | Escriba los detalles para esta nueva reunión                                                                                                    |                                        |    |
|      |      |                                                                                                    |                                        |    |
|      |      |                                                                                                    |                                        |    |
|      |      |                                                                                                    |                                        |    |
|      |      |                                                                                                    |                                        |    |

Enviar la invitación a los correos corporativos.

Compartir el enlace de la reunión en el chat o por correo.

#### b. Segunda forma

Ingresar al equipo Ingresar a general o donde se realizará la reunión hacer click en botón en la cámara.

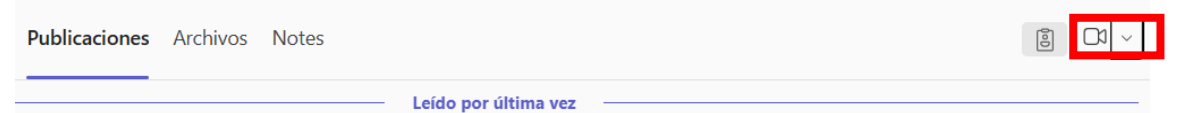

Hacer click en la opción "Programar una reunión"

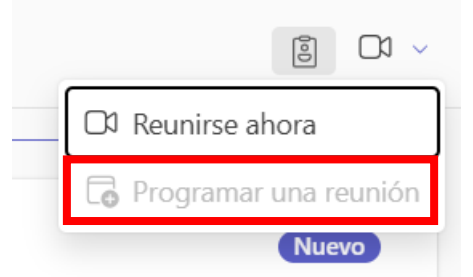

Ingresar título, fecha, hora y participantes.

|        | Nueva reunión Detalles                                                                                           | Guardar                          | Cerra  |
|--------|----------------------------------------------------------------------------------------------------|----------------------------------|--------|
| Zona   | horaria: (UTC-05:00) Bogotá, Lima, Quito, Rio Branco 🗸                                                           |                                  |        |
|        | Con su plan actual de Teams, obtendrá hasta 60 minutos por reunión con un máximo de 100 participantes.           | ¿Quién puede omitir la sala de e | spera? |
| (i)    | Obtener más información                                                                                          | Personas que fueron invitada     | ıs     |
| 1      | Agregue un título                                                                                                | Quien pacae presenta             | _      |
| 2      | Escriba el nombre, correo o teléfono                                                                             | Todos                            |        |
| C<br>C | 11/1/2024  12.30 AM ~ -  11/1/2024  1.00 AM ~ 30 min  Todo el día    No se repite  ~                             |                                  |        |
| ۲      | Agregue una ubicación                                                                                            |                                  |        |
|        | B I U S I ∀ A A Planato ∽ I E E I I 99 co E ⊞ I 9 C <sup>4</sup><br>Escriba los detalles para esta nueva reunión |                                  |        |

Enviar la invitación a los correos corporativos. Compartir el enlace de la reunión en el chat o por correo.

#### 5. Administración de Equipos como Docente

#### a. Administrar un equipo:

Ir a "Equipos" y seleccionar el equipo a administrar. Hacer clic en "Más opciones" (tres puntos) > "Administrar equipo". Desde aquí puedes ver y gestionar miembros, permisos y configuraciones del equipo.

# b. Agregar o eliminar miembros:

Ir a "Administrar equipo" > "Miembros".

Para agregar un miembro, hacer clic en "Agregar miembro" e ingresar su correo corporativo.

Para eliminar un miembro, hacer clic en el icono de tres puntos junto a su nombre y seleccionar "Quitar del equipo".

# c. Crear, editar y eliminar canales:

Para crear un canal, ir al equipo deseado, hacer clic en "Más opciones" > "Agregar canal".

Asignar un nombre, descripción y tipo de canal (estándar o privado). Para editar un canal, hacer clic en "Más opciones" > "Administrar canal". Para eliminar un canal, hacer clic en "Más opciones" > "Eliminar canal".

# 6. Uso del Chat y Llamadas

# a. Iniciar un chat:

Ir a "Chat" > "Nuevo chat" > Escribir el nombre del usuario. Enviar mensajes de texto, archivos, emojis y GIFs.

# b. Realizar una llamada:

En un chat, seleccionar el icono de llamada de audio o video. También puedes programar reuniones desde el calendario.

#### 7. Organización de Reuniones

#### A) Programar una reunión:

Ir a "Calendario" > "Nueva reunión". Ingresar título, fecha, hora y participantes. Enviar invitación.

#### B) Unirse a una reunión:

Desde la notificación de Teams o el enlace en el calendario. Usar la opción de video y audio según necesidad.

 C) Funciones dentro de la reunión: Compartir pantalla. Usar el chat de la reunión. Grabar la sesión

# 8. Visualización de Grabaciones

# a. Acceder a grabaciones:

Ir al chat o canal donde se realizó la reunión. Buscar la grabación en la pestaña "Publicaciones" o "Archivos".

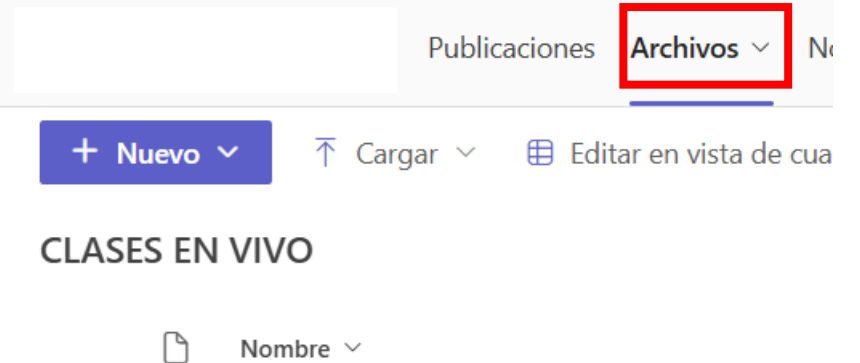

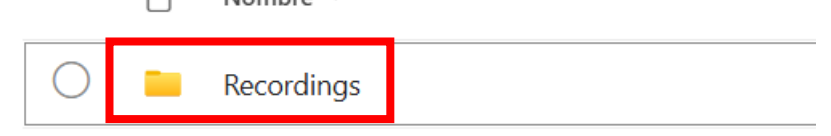

También se pueden encontrar en OneDrive o SharePoint, dependiendo de la configuración de la organización.

# 9. Acceso y Uso de Herramientas como Estudiante

#### a. Ingreso a Teams:

Usar las credenciales proporcionadas por la institución educativa. Acceder desde la aplicación o el navegador.

# b. Participación en reuniones:

Unirse desde el enlace proporcionado por el docente. Usar opciones como levantar la mano, chatear y activar/desactivar micrófono/cámara.

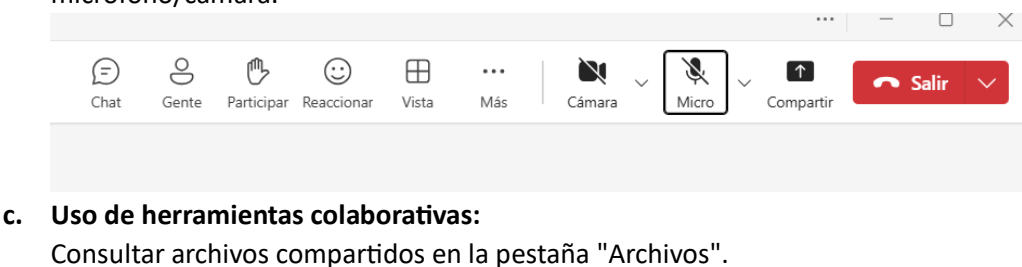

Participar en chats grupales.

Responder encuestas y tareas asignadas.

# 10. Compartición y Gestión de Archivos

- a. Subir archivos:
  - Dentro de un equipo o chat, ir a la pestaña "Archivos" y cargar documentos.
- b. Editar archivos en línea:

Teams permite abrir y editar archivos de Word, Excel y PowerPoint sin salir de la plataforma.

c. Compartir archivos:

En un chat o equipo, seleccionar "Adjuntar archivo" y elegir la ubicación.

- 11. Configuración y Seguridad
  - a. Personalizar notificaciones:

Ir a "Configuración" > "Notificaciones" para ajustar alertas y sonidos.

- Administrar dispositivos de audio y video: Configurar micrófono, cámara y altavoces en "Configuración" > "Dispositivos".
- c. Privacidad y seguridad:
  Controlar quién puede agregarlo a equipos.
  Configurar autenticación en dos pasos para mayor seguridad.

# 12. Conclusión

Microsoft Teams es una herramienta versátil para la comunicación y el trabajo en equipo. Con este manual, puedes comenzar a aprovechar sus funciones para mejorar la productividad y colaboración en tu organización.